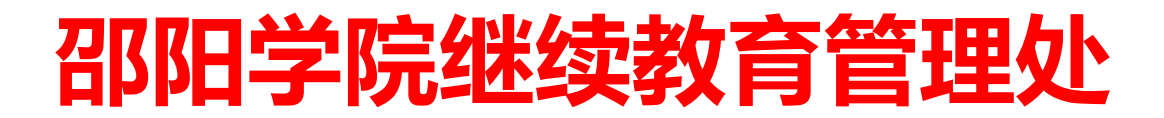

邵院继教〔2024〕24号

# 关于做好 2024 年下半年高等学历继续教育 本科生学士学位外语考试工作的通知

为贯彻落实国务院学位委员会《学士学位授权与授予管理办法》(学位 (2019) 20号)、湖南省学位办《关于做好授予高等学历继续教育本科毕业生学士学位有关工作的通知》(湘学位办(2020)3号)文件精神,根据《邵阳学院授予高等学历继续教育本科毕业生学士学位实施办法(修订)》(邵院政字(2022)68号)要求,学校将组织2024年下半年高等学历继续教育本科生学士学位外语考试。现将有关事项通知如下:

一、考试时间和地点

1.考试时间: 2024年12月1日

本次考试共安排 300 个考位,按考生提交报名信息的时间先后顺序 分配场次及考场。凡报名本次考试后无故缺考者,取消 2025 年学位外 语考试报名资格。

2. 考试地点: 邵阳学院七里坪校区电气实训楼。

二、考试语种

考试语种为英语和日语,非英语专业学生报考英语,英语专业学生 报考日语。

三、网上报名时间

2024年11月22日14:00至2024年11月26日17:00

四、报考条件

成人高考录取的我校本科在籍学生和高等教育自学考试已取得考 籍的我校自考助学班学生。

注: 2024 年上半年学士学位外语考试无故缺考者取消本次考试报 名资格。

#### 五、报名网址

邵阳学院高等学历继续教育网络学习平台(青书学堂):

(https://www.qingshuxuetang.com/Login) (请用绑定青书学堂 的手机号码登陆)

#### 六、报名方式

考生登录报名系统后,应认真阅读报名须知,确认符合报名条件后, 请根据系统提示,上传身份证件图像及本人近期免冠证件照,即可完成 报名。请考生务必认真阅读网上报名操作流程(详见本通知附件1), 并在报名时间内完成报名。

温馨提醒:本次考试考位有限,报满即止。

#### 七、准考证打印

打印准考证打印时间: 2024 年 11 月 28 日至 2024 年 11 月 30 日, 考生通过报名系统打印准考证。(请牢记绑定学习平台的手机号码)

## 八、其他说明

 考生须按照要求如实、准确地提交报名信息。凡因考生个人原因 网报信息误填、错填或填报虚假信息而影响报考的,后果由考生本人自 行承担。

2. 报名缴费: 此次报名无需实际缴费, 报名流程中支付金额为零元。

3. 考试形式:本次考试全部采用线下计算机无纸化考试,从题库随 机抽题组卷。

4.考试要求:考生凭准考证和有效二代居民身份证准时参加考试。
 请于开考前 30 分钟到达考试场地,接受工作人员的身份核验和入场检

2

查。除黑色水性笔和考试必需品外,手机或具有发送、接收信息功能的 电子设备、考试资料等一律不得带入考场,否则,作违纪处理。

#### 九、考试大纲

英语按照《成人高等教育本科生学士学位英语水平考试大纲(非 英语专业)》(2016年12月,高等教育出版社出版)命题。

日语按照《成人高等教育本科生学士学位日语水平考试大纲(非 日语专业)》(2013年5月,高等教育出版社出版)命题。

#### 十、考生咨询

**报名咨询:**报名和打印准考证期间,软件操作问题向青书平台万老师咨询 QQ: 1061087924、电话 15879124714;其他有关事项向继续教育管理处张老师(0739-5433362)咨询。

## 十一、成绩公布

学士学位外语考试成绩可于考试结束后在报名系统中查询。

#### 十二、违纪处理办法

高等学历继续教育本科生学士学位外语水平考试参照国家教育考试要求管理,报名、组考各工作环节中的违规行为处理参照《国家教育考试违规处理办法》(教育部令第33号)有关规定执行。

附件1:学士学位外语考试网上报名操作指南

邵阳学院继续教育管理处

#### 2024年11月22日

# 学士学位外语考试网上报名操作指南

#### 1. 电脑端报名

电脑端登录网址:<u>https://www.qingshuxuetang.com/Login</u>,使用绑 定青书学堂的手机号码进行验证登陆。

## 登陆统一使用手机号码验证登录

如果登录不了,可以联系青书平台万老师咨询 QQ: 1061087924、电话 15879124714;或者向继续教育管理处张老师(0739-5433362)咨询。

| ◆ 青颖飞帆                              |                |
|-------------------------------------|----------------|
| 青书学堂在线教育综合平台                        |                |
| - 成人学历教育一站式解决方案                     | 账号密码登录 验证码登录   |
| - 高职高专教育一站式解决方案<br>- 非学历培训教育一站式解决方案 | <b>,</b>       |
|                                     | → 请输入验证码 获取验证码 |
|                                     | 阅读并同意用户协议和隐私政策 |
|                                     | 登录             |
|                                     | 还没有账号? 立即注册    |
|                                     |                |
|                                     |                |

注:考试平台和青书学堂是两个平台,但是绑定的手机号是互通的。 手机号验证登录时可能出现提示重复绑定手机号,操作合并账号即可, 把青书学堂和考试平台合并在一个账号,后续登录时,选择要进入哪个 平台即可。如下图所示

登录后点击"考试平台"进入。

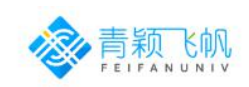

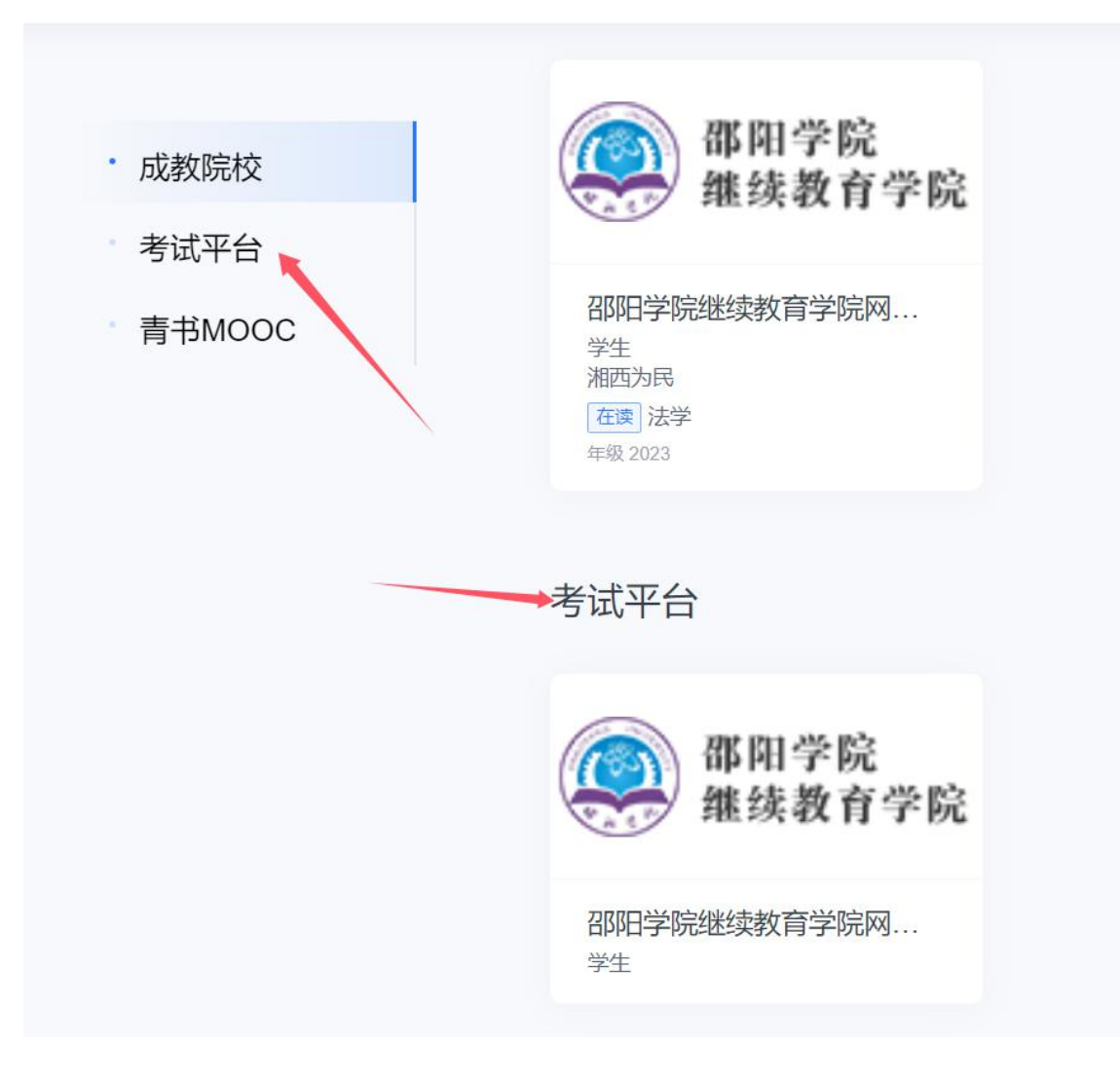

在报名缴费模块,找到对应的考试批次,点击"报名"按钮。

| 98   | 5 0 0             |           |        |                                   |      | ♀ 消息 |
|------|-------------------|-----------|--------|-----------------------------------|------|------|
| 2    | ○ > 报名懲费 报名例表 我的  |           |        | 2.点击报名                            |      |      |
| 考试中心 |                   |           |        |                                   |      |      |
|      | 考试批次              | 考试形式      | 考试费用   | 报名时间                              | 考生须知 | 操作   |
| 我的练习 | 学位外语(weinan00101) | 线下        | - 115% | 2023/09/12 12:25-2023/09/13 09:45 | Q    | 报名   |
|      |                   | 100       |        |                                   |      |      |
| 报名缴费 |                   |           |        |                                   |      |      |
|      |                   | ~ 1.点击此模块 |        |                                   |      | -    |

根据系统提示输入姓名和身份证号进行身份验证。

| :: 报名确认-核验身份 |    | ×   |
|--------------|----|-----|
| 姓名*          |    |     |
| 请输入姓名        |    |     |
| 身份证号码*       |    |     |
| 请输入身份证号码     |    |     |
|              |    |     |
|              | 取消 | 下一步 |

在对应位置上传身份证照片正反面,以及考试照片,直接点击"报 名"按钮。电子版照片要求:

1. 背景要求: 蓝底;

2. 使用 800 万以上像素数码相机采集,采集像素为 640\*480(高宽);

3. 照片大小: 20-40KB;

4. 头部占整个照片的 7/10;

5. 照片格式: jpg 格式。

| 5 6 6                                                                                                    |                                                                                                    | ÷ ;                    |
|----------------------------------------------------------------------------------------------------|----------------------------------------------------------------------------------------------------|------------------------|
| ○ > 报名缴费                                                                                                  |                                                                                                    |                        |
| 报名列表 我的                                                                                                   | <b>:</b> 报名确认-完善考试信息                                                                                                    | ×                      |
| 考试批次                                                                                                    | 身份证照片                                                                                                    | 考生须知 操作                |
| 001 <b>测试(0</b> 01)<br>共1条记录                                                                              | ご         ご           上传身份证人像面         上传身份证国徽面           尺支持PNG/JPG,<br>大小不超过2M         尺支持PNG/JPG,<br>大小不超过2M                                  | Q 报名<br>· 1 · 到網 1 页 4 |
|                                                                                                    | <b>考生照片</b><br>した情照片<br>尺支持PNG/UPG、<br>大小不超过2M<br>1.周途: 考生照片用于作为考试人脸识别的参照照片:<br>2.園片要求: a.R.寸 440x440px b.周片満睡, 蓝色成白色面白青景、不带能快高。<br>上 <b>上一步</b> |                        |
| <ul> <li>         ・・ 报名确认・         身份证照片     </li> <li>         ・・ 新田田田田田田田田田田田田田田田田田田田田田田田田田田田</li></ul> | ・完善考试信息                                                                                                    | ×                      |
|                                                                                                    |                                                                                                    |                        |

提交后点击下一步,勾选批次后点击报名,系统提示"报名已提交"。

上一步

1.用途:考生照片用于作为考试人脸识别的参照照片;

2.照片要求: a.尺寸 480x640px b.照片清晰、纯色背景、不佩戴饰品。

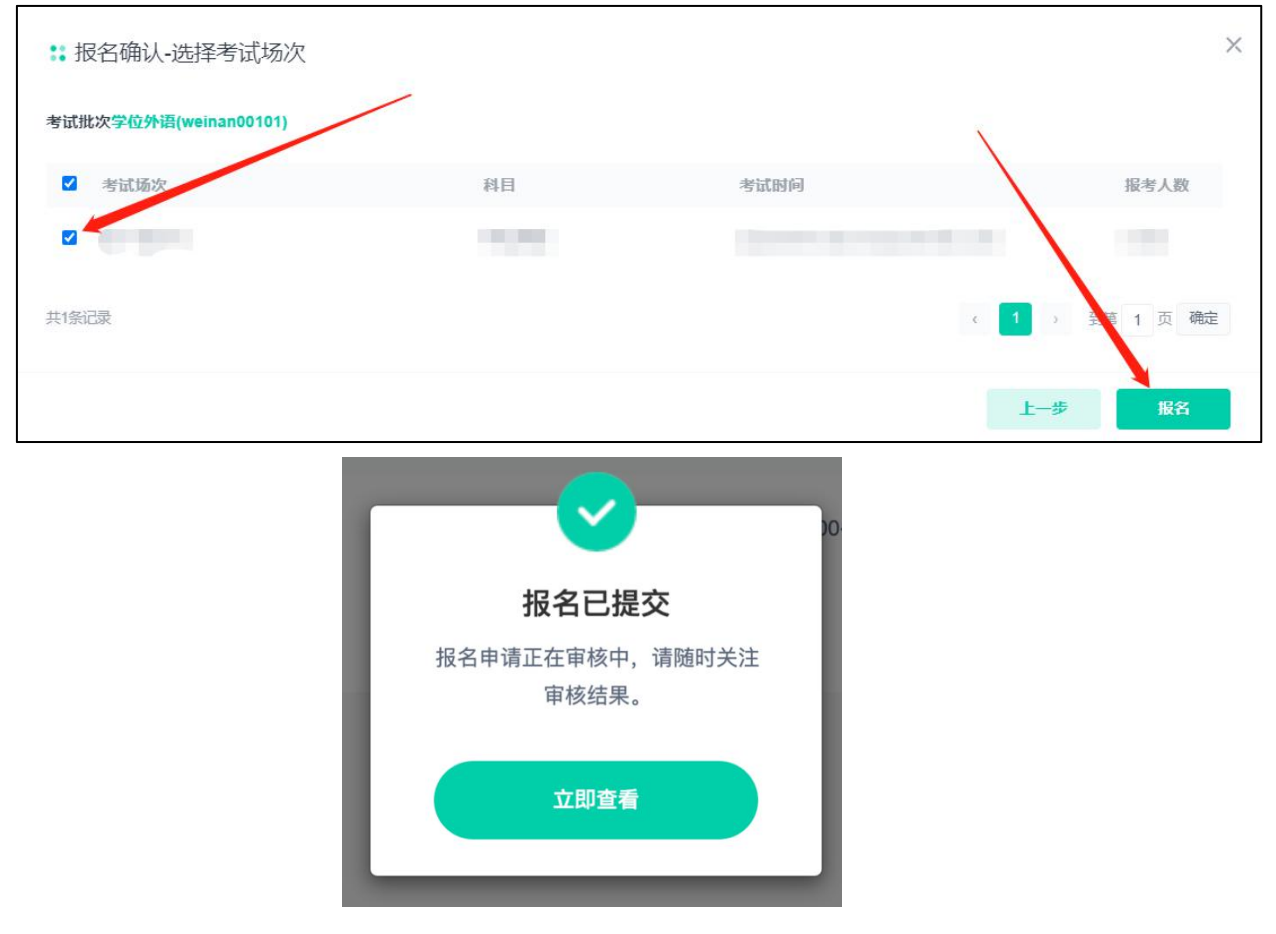

待后台审核通过,系统显示"报名已提交",完成报名环节。

| 考试批次          | 考试形式 | 考试费用 | 报名时间 | 考生须知 操作 |
|---------------|------|------|------|---------|
| 8,782,792,792 |      |      |      | Q 审核中   |

# 2. 青书学堂APP端报名

下载青书学堂 APP, 使用手机号短信验证登录

注:考试平台和青书学堂是两个平台,但是绑定的手机号是互通的。 手机号验证登录时可能出现提示重复绑定手机号,操作合并账号即可, 把青书学堂和考试平台合并在一个账号,后续登录时,选择要进入哪个 平台即可。

| <br>验证码登录            | 账号密码登录 |
|----------------------|--------|
|                      |        |
| ☐ 请输入密码              |        |
| 🖧 请输入右图结果            | ○ 点击刷新 |
|                      | 忘记密码?  |
| 登录                   |        |
| 〇 同意 <b>《用户协议》</b> 和 | 《隐私政策》 |

点击右上角"切换"图标,切换至"考试平台"。

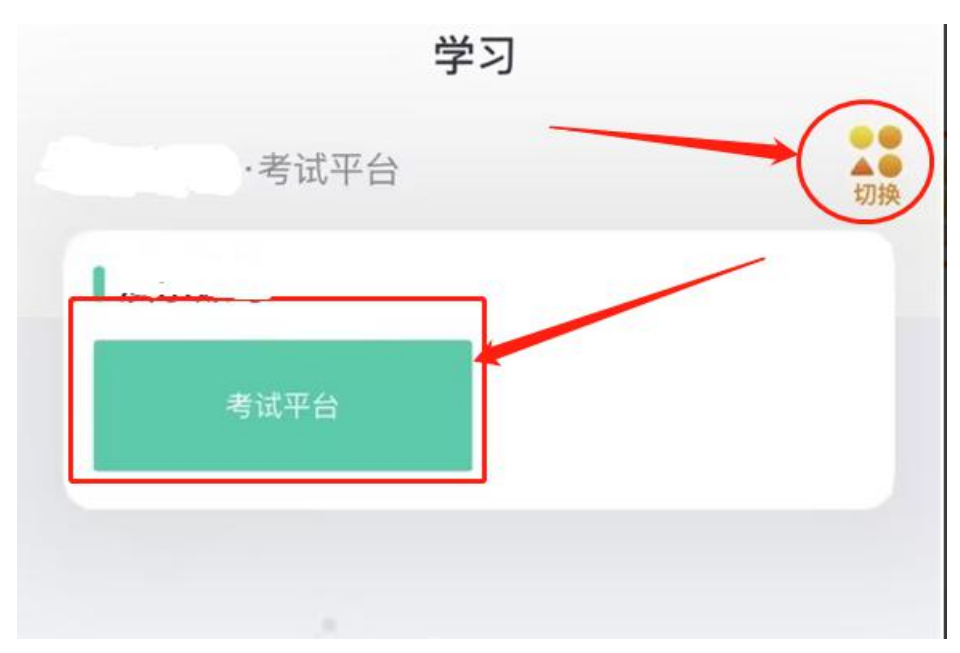

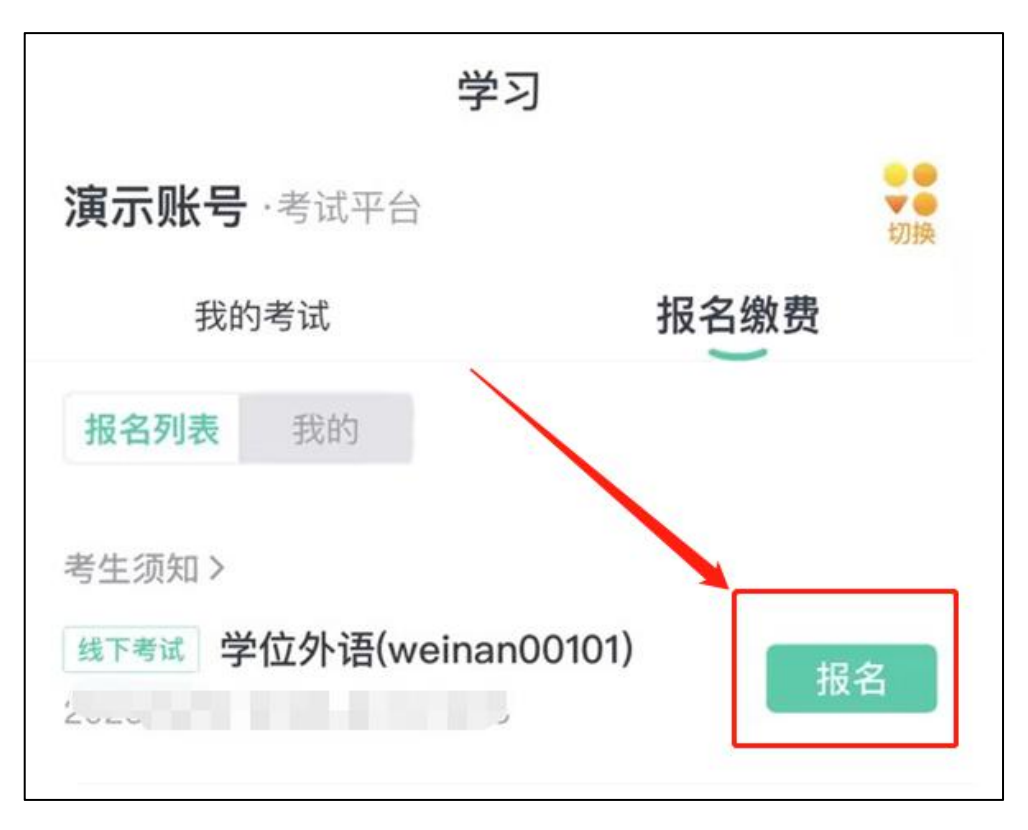

点击"报名缴费",即可看到待报名的考试,点击"报名"按钮。

输入姓名和身份证号进行身份验证,点击"下一步"。

| 09:58  |      | ul ᅙ 🤒 |
|--------|------|--------|
| <      | 考试报名 |        |
| 核验身份   |      |        |
| 姓名     |      |        |
| 17 m - |      |        |
| 身份证号码  |      |        |
| 1.00   |      |        |

在对应位置上传身份证照片正反面,以及考试照片,直接点击"报名" 按钮。电子版照片要求:  1.背景要求: 蓝底; 2.使用 800 万以上像素数码相机采集,采 集像素为 640\*480(高宽); 3.照片大小: 20-40KB; 4.头部占整 个照片的 7/10; 5.照片格式: jpg 格式。

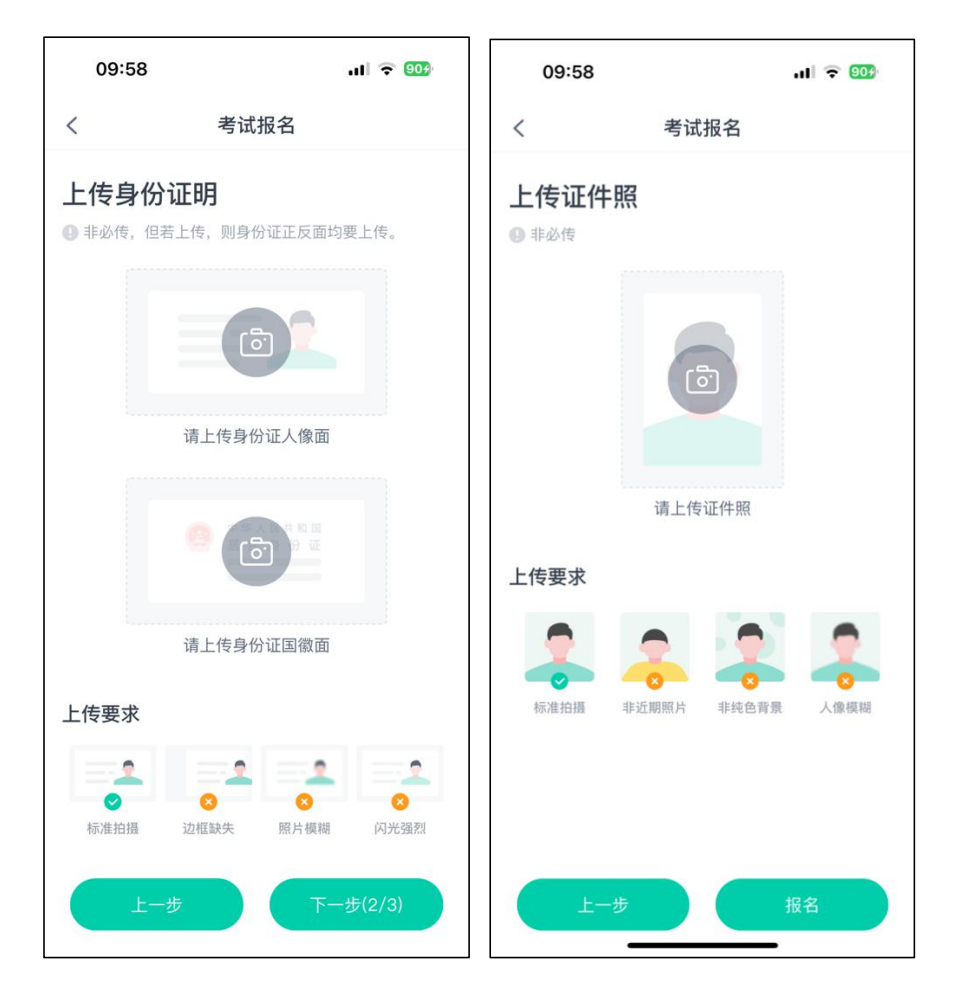

| 10:13                                       |           | ::!! ≎ ■ |
|---------------------------------------------|-----------|----------|
| <                                           | 考试报名      |          |
| 选择考试                                        | 场次        |          |
| 第一场<br>科目学位英语<br>2023/9/16 08<br>报考人数 0/100 | :00-22:00 | ø        |
|                                             |           |          |
|                                             |           |          |
|                                             |           |          |
|                                             |           |          |
|                                             |           |          |
| Ŀ-                                          | -#        | 报名       |

系统提示"报名已提交"。

|     | 报名已提交                    |  |
|-----|--------------------------|--|
|     | 报名申请正在审核中,请随时关注<br>审核结果。 |  |
| 上传到 | 我知道了                     |  |

待后台审核通过,系统显示"报名已提交",完成报名环节。

| 演示账号                | ·考试平台                                      | ● ●<br>▼ ●<br>切换 |
|---------------------|--------------------------------------------|------------------|
| 我的                  | 时考试                                        | 报名缴费             |
| 报名列表                | 我的                                         |                  |
| 考生须知〉               |                                            |                  |
| 线下考试 学<br>2023/9/12 | <b>位外语(weinan00101</b><br>12:25-9/14 10:40 | ) 审核中            |

# 3. 准考证打印

报名成功以及后续缴费后,请于 2024 年 11 月 29 日—11 月 30 日登 录报名系统自行打印准考证(彩色打印),明确考试具体时间和地点, 做好考试准备。具体位置在电脑端考试中心——准考证打印模块进行打 印,需注意:

1. 准考证打印只能在网页端进行;

2. 如图所示,可另存为PDF文件去打印店打印,或在打印店登陆 该网页在线打印;

| Pa                                                                 | 0 0 d             |           |      | 0 消息            |
|--------------------------------------------------------------------|-------------------|-----------|------|-----------------|
|                                                                    | ○ > 我的考试          |           |      |                 |
| <b>2</b> I                                                         | 我的考试 准考证打印        |           |      |                 |
| 考试中心                                                               |                   |           |      |                 |
|                                                                    | 考试批次              | 准考证打印开始时间 | 考生须知 | 操作              |
|                                                                    | 学位外语(weinan00101) |           | Q    | 町<br>町<br>町     |
| 我的练习                                                               |                   |           |      |                 |
|                                                                    | 共1条记录             |           |      | < 1 > 到第 1 页 确定 |
| 报名缴费                                                               |                   |           |      |                 |
| 1999 1973 1975 - 1989 1975 1976 1976 1976 1976 1976 1976 1976 1976 |                   |           |      |                 |

3. 打印格式为A4纸大小。

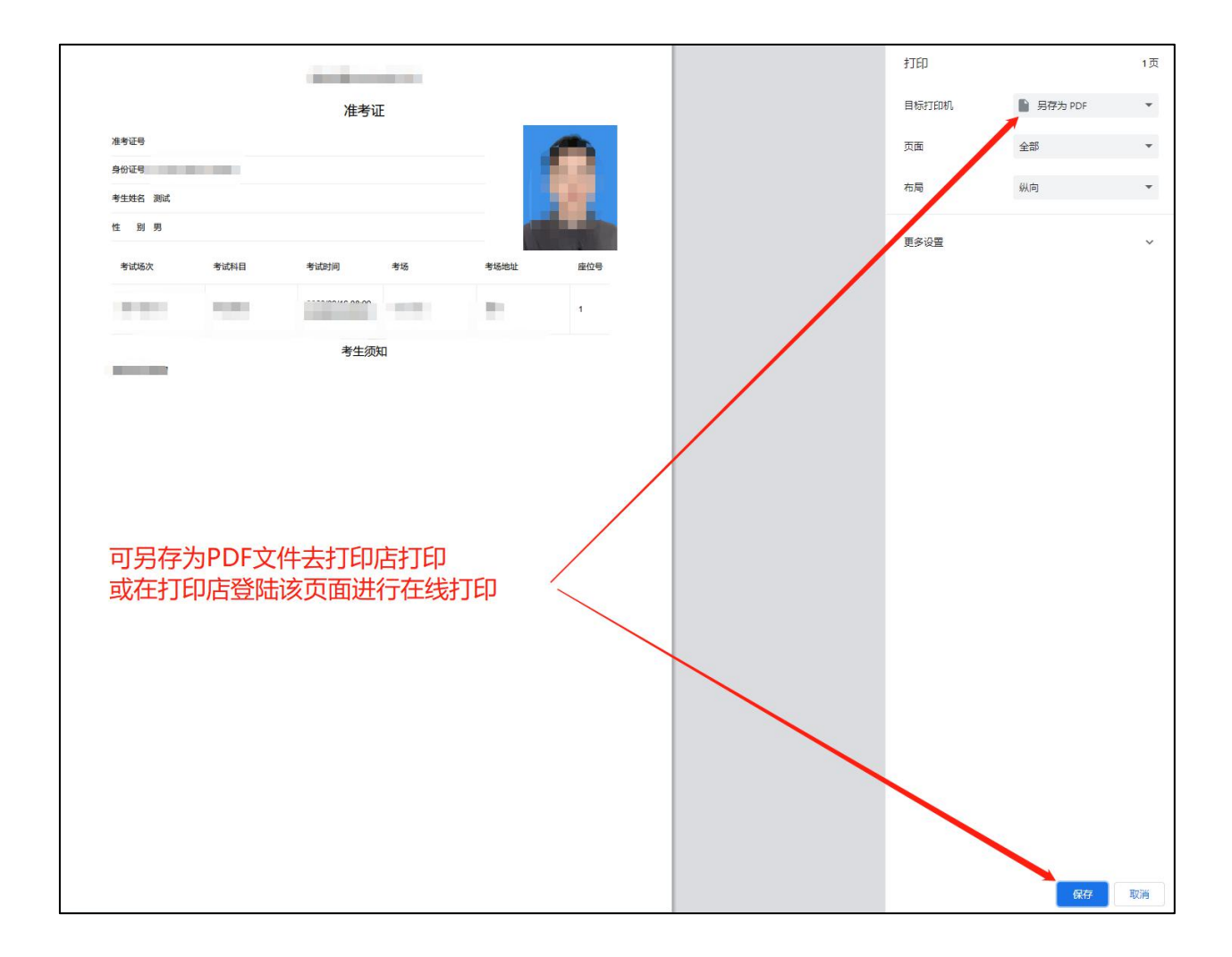